# Connect your Chromebook to Wi-Fi

To connect to the Internet, use a compatible Wi-Fi network.

## Step 1: Turn on Wi-Fi

- 1. At the bottom right, select the time.
- 2. Select Not Connected V.

Note: If you see your Wi-Fi network name and a signal strength, your Chromebook is already connected to Wi-Fi. *However if the network name is Xfinitywifi and you do not have a username and password set up for Xfinitywifi, you will need to go onto* Step 2: Pick a network and connect.

- 3. Turn on Wi-Fi.
- 4. Your Chromebook will automatically look for available networks and show them to you in a list.

### Step 2: Pick a network and connect

#### Connect to an open network

Select the Wi-Fi network **v**. Remember, your information might be visible to other people on this network.

#### Connect to a secure network

- 1. Select the secure Wi-Fi network 🔨
- 2. Type the network password.
- 3. Select Connect.

#### Connect to an unlisted network

Administrators may hide networks so only certain people can use them. To connect to an unlisted network:

- 1. Select Join other network 5.
- 2. Enter the network information in the box that appears.
- 3. Select Connect.

Information for this network is automatically saved so you can connect automatically later.

If none of these options (open network, secure network or unlisted network) is available to you, you will need to work offline or access a hotspot to provide wifi to the Chromebook.